# Aktivierung und Registrierung der Ultranalysis-Software

| Inh | alt:          |
|-----|---------------|
|     | Seriennummer  |
|     | Hardware-Code |
|     | Registrierung |
|     | Aktivierung   |
|     |               |

### Seriennummer

Ihre Seriennummer ist Ihnen bereits per E-Mail zugegangen:

```
Dear.

A serial number has been generated:

Company: My Company

Customer: John Mouser

Serial number: 123456789

License Type: Update

Support: 6 months setup support (free)

Due date: January 13, 2011

Goto <u>www.sdt.be/license/OpenOffice/Activation.php</u> to apply for your license number.
```

Standard-E-Mail mit Seriennummer

Beim ersten Öffnen der Ultranalysis-Software öffnet sich automatisch das folgende Lizenzierungsfenster. Wenn Sie die Testversion der Software verwenden, navigieren Sie im Menü *Hilfe zu Einrichten der Lizenz*.

| 😸 License Informatio            | n 🛛 🛛    |
|---------------------------------|----------|
| Serial Number                   | Generate |
| Username Company Licence Number | Enter    |

Lizenzinformationen

Geben Sie Ihre Seriennummer in das entsprechende Feld ein.

## Hardware-Code

Generieren Sie Ihren Hardware-Code, indem Sie auf "Generieren" klicken:

| Serial Number  | 123456789 |          |
|----------------|-----------|----------|
| Hardware Code  | 13579135  | Generate |
| tivation       |           |          |
| Username       |           |          |
| Company        | [         |          |
| Licence Number |           | Enter    |

Der Hardware-Code wurde generiert

## Registrierung der Ultranalysis-Software

Besuchen Sie unseren Server unter <u>www.sdt.be/license/OpenOffice/Activation.php</u>.

Geben Sie Ihre Seriennummer in das entsprechende Feld ein und klicken Sie dann auf "Anfordern":

| Serial number: | [       |  |
|----------------|---------|--|
|                | Request |  |
| Retry          |         |  |

Geben Sie Ihre Seriennummer ein

Der Server bittet Sie, Ihre Angaben zu bestätigen:

|                                  | This serial number is licensed to:<br>Company: My Company<br>Name: John Mouser<br>Address:<br>Address:<br>State: None<br>Country: Belgium |
|----------------------------------|----------------------------------------------------------------------------------------------------|
| I have validated my information: | V                                                                                                    |
| PC Hardware code:                |                                                                                                    |
|                                  | Validate                                                                                                    |

#### Retry

Sind die Daten korrekt, markieren Sie das Feld "*Ich habe meine Angaben überprüft:*", geben Sie Ihren Hardware-Code in das entsprechende Feld ein und klicken Sie auf "*Validieren*". Sie erhalten Ihre Lizenznummer per E-Mail.

Sind die Daten nicht korrekt, wenden Sie sich an Ihren lokalen Händler oder an SDT International.

| Dear.                                                 |
|-------------------------------------------------------|
| Company: My Company<br>Customer: John Mouser          |
| Serial number: 123456789<br>Update license: 024680246 |

Standard-E-Mail mit Lizenznummer

### Aktivierung der Ultranalysis-Software

Gehen Sie zurück in das Lizenzierungsfenster der Ultranalysis-Software, geben Sie Ihre Lizenznummer in das entsprechende Feld ein und klicken Sie auf "*Enter*". Sie können auch Benutzer- und Unternehmensnamen eingeben:

| Sarial Number | 123456789                    |          |
|---------------|------------------------------|----------|
| Send Humber   | 120400100                    |          |
| Hardware Code | 13579135                     | Generate |
| Activation    |                              |          |
| Usemame       | John Mouser                  |          |
| Company       | My Company                   |          |
|               | Design and the second second |          |

Geben Sie die Lizenznummer sowie Benutzer- und Unternehmensnamen ein

Die Anwendung bestätigt, dass die Aktivierung erfolgreich durchgeführt wurde:

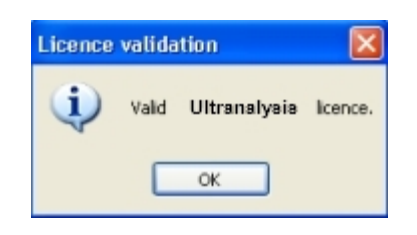

Die Ultranalysis-Software kann jetzt genutzt werden.